Transferencias desde Home Banking.

 Ingrese en la página del Banco <u>https://www.bancoprovincia.bancainternet.com.ar/eBanking/login/inicio.htm</u> y coloque su usuario.

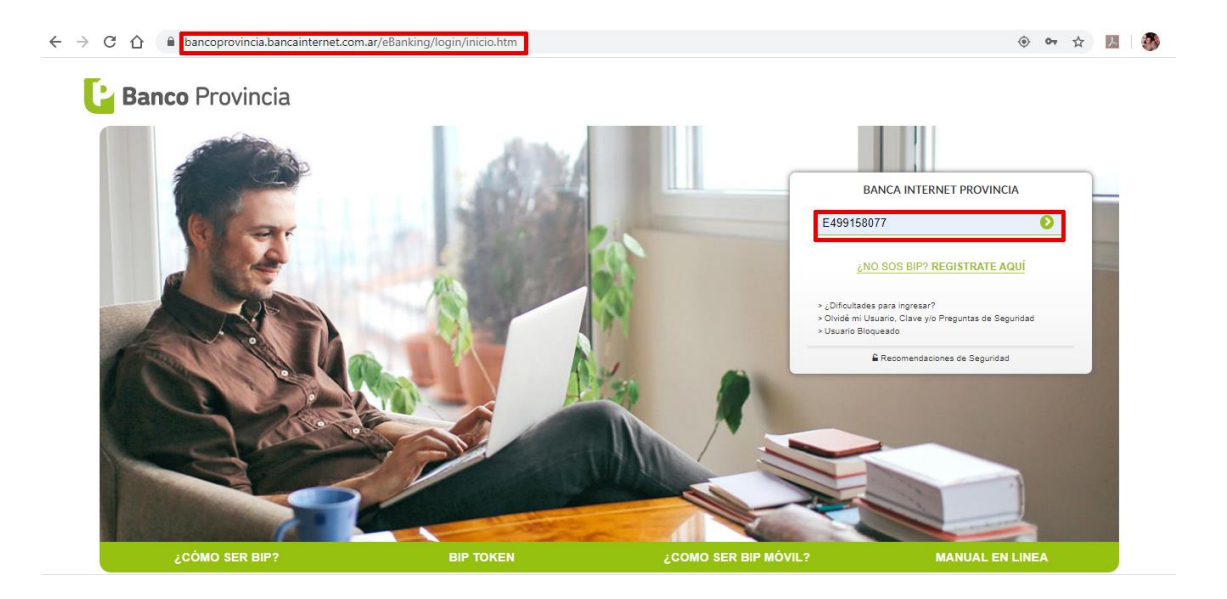

2) Ingrese su contraseña.

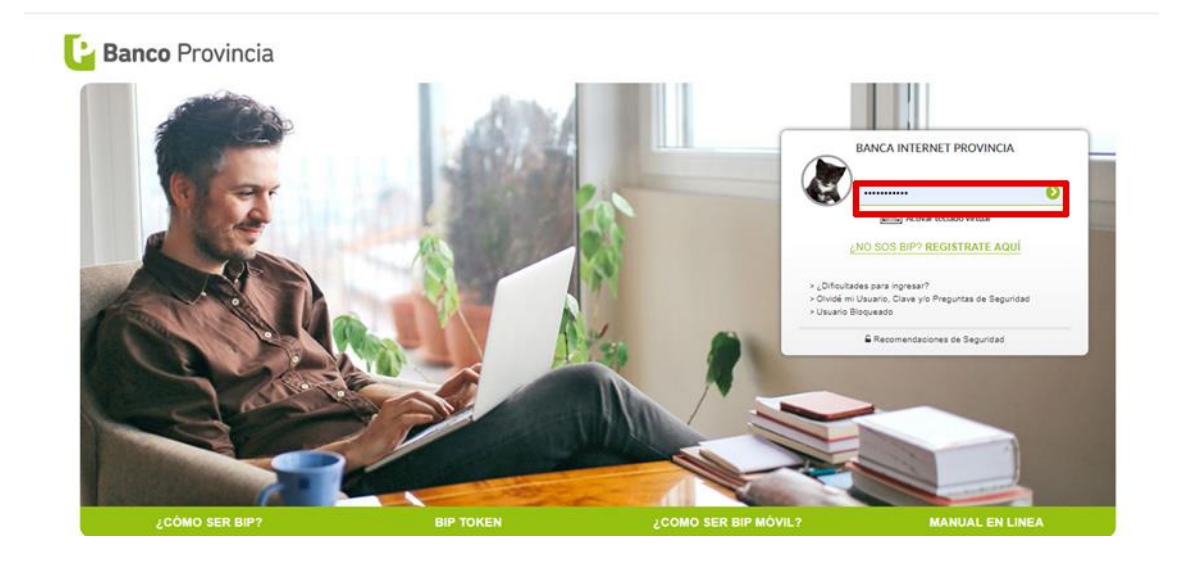

3) Elija la opción transferencias y a continuación cuentas de terceros.

| 🕒 Banco Provincia                                                                                              | 😢 Cerrar Sesión   Manual en Línea   Mensajes al Banco   🌲 |
|----------------------------------------------------------------------------------------------------|-----------------------------------------------------------|
| Inicio   Cuentas Transferencias Pagos   Paquetes   Recargas   Tarjetas   e-Provincia   Inversiones   Préstamos |                                                           |
| Cuentas Propias Cuentas de Terceros Cuentas Judiciales Gestión Cuentas Destino Historial Programadas Do        | naciones Límites                                          |

4) Si usted es usuario del Banco de la provincia de Bs. As. coloque mismo banco, de lo contrario será otro banco.

| 🔓 Bance          | o Provincia                                                                                  | Cerrar Sesión   Manual en Lí                                       | nea   Mensajes al Banco   🌲 |
|------------------|----------------------------------------------------------------------------------------------|--------------------------------------------------------------------|-----------------------------|
| Inicio   Cuentas | ransferencias Pagos   Paquetes   Recargas   Tarjetas   e-Provincia   Inversiones   Préstamos | »                                                                  |                             |
| Cuentas Propias  | uentas de Terceros Cuentas Judiciales Gestión Cuentas Destino Historial Programadas Dor      | aciones Limites                                                    |                             |
| Bienvenido : ANA | Mismo Banco                                                                                  |                                                                    | ANA                         |
| Ayuda            | Otro Banco Martes<br>Último acceso - Marte                                                   | 07 de Abril de 2020 - 15:46:41<br>s 07 de Abril de 2020 - 09:37:49 | tenemos estas               |
|                  |                                                                                              |                                                                    | recomendaciones             |

5) Ingrese en Ver cuentas destino declaradas. Para ello tendrá que hacer realizado una primera transferencia a la cuenta destino desde un cajero automático.

| 📔 Banco Provincia                                                                                                    | 😢 Cerrar Sesión   Manual en                                                                    | Línea   Mensajes al Banco   🔺                                           |
|----------------------------------------------------------------------------------------------------|------------------------------------------------------------------------------------------------|-------------------------------------------------------------------------|
| Inicio   Cuentas Transferencias Pagos   Paquetes   Recargas   Tarjetas   e-Provincia   Ir                                                                                                    | nversiones   Préstamos   >>                                                                    |                                                                         |
| Cuentas Propias Cuentas de Terceros Cuentas Judiciales Gestión Cuentas Destino Hi                                                                                                    | istorial Programadas Donaciones Límites                                                        |                                                                         |
| Bienvenido : /<br>Ayuda                                                                                                    | Martes 07 de Abril de 2020 - 15:48:01<br>Último acceso - Martes 07 de Abril de 2020 - 09:37:49 | ANA<br>tenemos estas                                                    |
| Transferencias Cuentas Terceros - Mismo Banco                                                                                                    | Paso 🗣 - 🕲 - 🕲                                                                                 | para vos!                                                               |
| Cuenta a debitar:<br>CA - 6507-501592/8 - CUENTA - PESOS<br>Beneficiario frecuente:<br>CBU<br>CUIT/CUIL/CDI<br>Identificación<br>Banco Destinatario<br>Tipo de Cuenta<br>Moneda de la cuenta<br>Titular<br>Referencia: *VAR | ▼ \$ 26.478.55                                                                                 | Ganá tiempo.<br>Adherí tus<br>impuestos y<br>servicios<br>Hacelo ahora. |
| Enviar e-mail Permitir transferencias a múltiples destinos desde esta cuenta débito Siguiente Limpiar                                                                                                    | -                                                                                              | Plazo Fijo<br>uva                                                       |

6) Seleccione la cuenta de la Cooperativa de Agua y Servicios cuyo detalle de Cbu se adjunta a continuación.

| G Banco Provincia                                                | Cerr.                                             | ar Sesión   Manual en Línea   Mensajes al Banco | <b>.</b>     |
|------------------------------------------------------------------|---------------------------------------------------|-------------------------------------------------|--------------|
| Inicio   Cuentas Transferencias Pagos   Paquetes   Recargas   Ta |                                                   |                                                 |              |
| Cuentas Propias Cuentas de Terceros Cuentas Judiciales Gestió    | n Cuentas Destino Historial Programadas Donacione | s Límites                                       |              |
|                                                                  |                                                   | 0.010                                           |              |
| Buscar por nombre, identificación o cbu:                         |                                                   | Mostrar 5 ▼ re                                  | X<br>gistros |
| Nombre                                                           | Identificación                                    | CBU                                             |              |
| Coop. Agua y Serv. Conesa                                        |                                                   | 0140444301650700004683                          |              |
|                                                                  |                                                   |                                                 |              |
|                                                                  |                                                   |                                                 |              |
| Mostrando registros del 1 al 4 de un total de 4 registros        |                                                   | Anterior Si                                     | iguiente     |

## **Detalle de CBU**

Titular: Número de Cuenta: CUIL/CUIT: CBU: CBU Alias: COOP INT AGUA OB CONESA L 6507-46/8 30-55613088-0 0140444301650700004683 GALES.BANANA.REVES

7) El paso siguiente será completar los campos solicitados:

- -Referencia donde colocará el número de factura a abonar
- -Importe donde deberá colocar el importe de la factura que va a transferir
- Motivo en el que deberá seleccionar Factura
- Luego presione Siguiente.

| Bienvenido : A<br>Ayuda | Último .                                | Martes 07 de Abril de 2020 - 15:48:01<br>Incceso - Martes 07 de Abril de 2020 - 09:37:49 | ANA<br>tenemos estas |
|-------------------------|-----------------------------------------|------------------------------------------------------------------------------------------|----------------------|
| Transferencias Cuentas  | Terceros - Mismo Banco                  | Paso 🗣 - 🕲 - 🕲                                                                           | para vos!            |
| Cuenta a debitar:       | CA - 6507-501592/8 - CUENTA - PESOS 🔻 🕇 |                                                                                          | Débito               |
| Beneficiario frecuente: | Ver Cuentas Destino Declaradas          |                                                                                          |                      |
| CBU                     | 014044430165070000468330                |                                                                                          |                      |
| CUIT/CUIL/CDI           | 30556130880                             |                                                                                          | THEFT ALL AND A      |
| Identificación          |                                         |                                                                                          |                      |
| Banco Destinatario      | BANCO DE LA PROVINCIA DE BUENOS AIRE    |                                                                                          |                      |
| Tipo de Cuenta          | Caja de Ahorro                          |                                                                                          |                      |
| Moneda de la cuenta     | PESOS                                   |                                                                                          | Ganá tiempo.         |
| Titular                 | Coop. Aqua y Serv. Conesa               |                                                                                          | Adherí tus           |
| Referencia:             | *                                       |                                                                                          | impuestos y 💧        |
| Importe                 |                                         |                                                                                          | servicios            |
| Motivo                  | ×                                       |                                                                                          | Hacelo ahora.        |
| Enviar e-mail           |                                         |                                                                                          |                      |

8) Seguidamente, aparecerán todos los datos ingresados y se solicitará la confirmación de los mismos. Corrobórelos y Confirme.

| ansferencias Cuent        | as Terceros - Mismo Banco Confirmar Transacción <sup>Paso ®</sup> ·•• | para vos!        |
|---------------------------|-----------------------------------------------------------------------|------------------|
| nfirme la transacción     |                                                                       | Débito           |
| Cuenta a debitar:         | xxxxxxx                                                               |                  |
| Cuenta a acreditar:       | 0140444301650700004683                                                | moute 12 -       |
| Tipo de transacción:      | INMEDIATA                                                             |                  |
| CUIT/CUIL/CDI:            | 30-55613088-0                                                         | TO THE A         |
| Identificación:           |                                                                       | Ganá tiemn       |
| Banco Destinatario:       | BANCO DE LA PROVINCIA DE BUENOS AIRES                                 | Adherí tus       |
| Tipo de Cuenta:           | Caja de Ahorro                                                        | <b>Impuestos</b> |
| Moneda de la cuenta:      | PESOS                                                                 | servicios        |
| Titular:                  | Coop. Aqua y Serv. Conesa                                             | Hacelo ahora.    |
| Importe:                  | \$ 10,00                                                              |                  |
| Motivo de la transacción: | Factura                                                               | 90) Plazo Fijo   |
| Referencia:               | A0006-69204                                                           | uva              |
|                           | Confirmar Cancelar                                                    | 20               |

9) Finalmente la transacción habrá concluido y usted podrá imprimir o guardar el comprobante haciendo click en la impresora que aparece en el comprobante

| Insferencias Tercero         | os - Mismo Banco Comprobante          | Paso 🔍 - 🔍 - |
|------------------------------|---------------------------------------|--------------|
| insacciones confirmadas      |                                       |              |
| Fecha de transacción:        | 07-04-2020                            |              |
| Hora de la transacción:      | 15:51:06                              |              |
| Tipo de transacción:         | INMEDIATA                             |              |
| Cuenta de origen de fondos:  | 20000K                                |              |
| Nombre Originante:           | Ana                                   |              |
| Documento Originante:        | XXXXXX                                |              |
| CUIT/CUIL/CDI                | XXXXXX                                |              |
| Titular Destinatario:        |                                       |              |
| Número de Transacción:       | 00000700244638                        |              |
| Motivo:                      | Varios                                |              |
| Tipo de cuenta beneficiario: | Caja de Ahorro                        |              |
| Cuenta beneficiario:         | 0140444301650700004683                |              |
| Referencia:                  | A6-69204                              |              |
| Banco Crédito:               | BANCO DE LA PROVINCIA DE BUENOS AIRES |              |
| Importe:                     | \$ 10,00                              |              |
| Canal:                       | Banca Internet                        |              |
| Estado:                      | Autorizada                            |              |

C Transacción realizada con éxito

## 🛛 Banco Provincia 🚺

## Transferencias a Cuentas de Tercero

| Fecha de Transacción:        | 07/04/2020                            |
|------------------------------|---------------------------------------|
| Hora de la Transacción:      | 15:51:06                              |
| Tipo de Transferencia:       | Transferencias a Terceros Mismo Banco |
| Tipo de Transacción:         | INMEDIATA                             |
| Cuenta de Origen de Fondos:  | XXXXX                                 |
| Nombre Originante:           | 200000                                |
| Documento Originante:        | XXXXXX                                |
| CUIT/CUIL/CDI/DNI:           | XXXXXX                                |
| Nombre del destinatario:     | Coop. Agua Y Serv. Conesa Ltda.       |
| Número de transacción:       | 000000700244638                       |
| Motivo:                      | Factura                               |
| Tipo de cuenta beneficiario: | Caja de Ahorro                        |
| CBU/CVU cuenta beneficiario: | 0140444301650700004683                |
| Referencia:                  | VAR a6 69204                          |
| Banco crédito:               | BANCO DE LA PROVINCIA DE BUENOS AIRES |
| Importe:                     | \$ 10,00                              |
| Canal:                       | Banca Internet                        |
| Estado Transacción:          | AUTORIZADA                            |
| E-mail destinatario:         |                                       |
|                              |                                       |